O encaminhamento do "Termo de Responsabilidade" para assinatura eletrônica está disponível nas seguintes ações:

## - Incorporação/Contrapartida de Transferência/Mudança de Responsabilidade.

Fluxo de envio do Termo de Responsabilidade:

Na ação executada pelo Responsável de Patrimônio, seja incorporação ou alteração de responsável, o Termo de Responsabilidade seguirá diretamente para o Portal de Serviços no menu USPAssina e a condição passará para "Aguardando assinatura do Termo de Responsabilidade"

| Filt | o de Busca                                                                                               | Result  | ado da Busca 🛛 🛙 | xecutar Ação     |         |                |             |           |                    |         |                 |           |          |          |           |                 |                      |
|------|----------------------------------------------------------------------------------------------------|---------|------------------|------------------|---------|----------------|-------------|-----------|--------------------|---------|-----------------|-----------|----------|----------|-----------|-----------------|----------------------|
| 0    | 🚯 Caso possua um patrimônio não listado abaixo, buscar pelo <u>No.Patrimônio</u> e enviar a solicitação. |         |                  |                  |         |                |             |           |                    |         |                 |           |          |          |           |                 |                      |
|      | No.Patrim                                                                                                | Unidade | Centro Gerencial | Material         | Marca   | Modelo         | Тіро        | N.Serie   | Endereço/Local     | Situaçã | Condição        | Conse     | Utiliza  | Retira   | Leilão    | Data Alter      | Responsável          |
|      |                                                                                                    |         |                  |                  |         |                |             |           |                    |         |                 |           |          |          |           |                 |                      |
|      | 001.029201                                                                                               | RUSP    | /GR/CODAGE/DA/D  | APARELHO DE TELI | POLYCOM | VVX1500        | RP 013/2012 | 0004F24A1 | (36417) Rua da Rei | Ativo   | Regularizado    |           |          |          |           | 17/11/2021      | Adriana Mello da     |
|      | 001.029212                                                                                               | RUSP    | /GR/CODAGE/DA/D  | APARELHO DE TELI | POLYCOM | VVX1500        | RP 013/2012 | 0004F24A1 | (36417) Rua da Rei | Ativo   | Aguardando as   |           |          |          |           | 23/08/2022      | Adriana Mello da     |
|      | 200.047196                                                                                               | RUSP    | /GR/CODAGE/DA/D  | MICROCOMPUTADO   | Lenovo  | M80q+ Monito   |             | 1S11DQS29 | (36417) Rua da Rei | Ativo   | Re Aguardando a | ssinatura | do Termo | de Respo | nsabilida | de [termo envia | ido para assinatura] |
|      | 200.047274                                                                                               | RUSP    | /GR/CODAGE/DA/D  | MONITOR DE VIDE  | Lenovo  | ThinkVision T2 | LED         | 61FEMAR6U | (36417) Rua da Rei | Ativo   | Regularizado    |           |          |          |           | 03/06/2022      | Adriana Mello da     |

Na ação executada pelo Usuário Local ou Responsável Local, depois de autorizada, no caso do Usuário Local, a condição passará para "Mudança de Responsabilidade", onde o usuário recebedor poderá:

- "Confirmar", o termo de responsabilidade seguirá para o USPAssina, e a condição passa a ser "Aguardando assinatura do Termo de Responsabilidade
- "Não confirmar", o bem volta para a condição "Regularizado" para o usuário que iniciou a ação.

Para assinar o Termo de Responsabilidade eletrônico, o usuário, que receber e-mail de notificação, deverá clicar no menu "USPAssina/Assinaturas" através do Portal de Serviços da USP <u>https://portalservicos.usp.br/</u>.

| ≡  | I USP                                       | Portal de Serviços                                                                                                    |        |
|----|---------------------------------------------|----------------------------------------------------------------------------------------------------|--------|
| 0  | <b>Relações</b><br>Internacionais<br>Mundus | > o você deseja utilizar?                                                                                                    |        |
| 20 | Recursos Humanos<br>MarteWeb                | <ul> <li>Documento para assinar</li> <li>D documento "termo.pdf" do lote "Patrimônio - Termo de Responsabilidade" foi</li> </ul> | Ľ      |
| 2  | Financeiro<br>MercúrioWeb                   | <ul> <li>&gt; D 05/08/2022 14:40:00</li> </ul>                                                                                   | Ċ      |
| =  | Bolsas e Benefícios<br>Juno                 | <ul> <li>Documento para assinatura</li> <li>Existe documento para assinatura.</li> <li>14/07/2022 08:50:00</li> </ul>            | ľ<br>Ó |
|    | Órgão Central                               | arteweb - NOTIFICAÇÃO DE FÉRIAS     razado(a) Senhor(a) Sua solicitação de fórias foi aprovada pelo Superior Imediato            | ġ      |
| n  | USPAssina<br>USPAssina                      | <ul> <li>) 15/12/2020 10:20:00</li> </ul>                                                                                        | ~      |
|    | Assinaturas                                 |                                                                                                    |        |

Em seguida, na listagem de documentos, deverá clicar no botão "Visualizar" para acessar o link do documento.

|    | Assinaturas - Listar                   |            |                 |                  |                 |
|----|----------------------------------------|------------|-----------------|------------------|-----------------|
|    |                                        |            |                 | 🗹 Pendentes par  | a eu assinar    |
|    | Filtrar por título Filtrar por pe      | rfil Filtr | ar por situação | . v dd/mm/aaa    | a 🗖             |
|    | Lista de documentos                    |            |                 |                  |                 |
|    | Título                                 | Papel      | Situação        | Data do cadastro | Ações           |
|    | Patrimônio - Termo de Responsabilidade | Gestor     | Para assinar    | 05/08/2022       | Visualizar      |
| 17 | Detrimânia - Termo de Deeneneshilidada | Costor     | Dere eccine     | 25/07/2022       | A Minute Pinton |

Localizado o documento, o responsável deverá clicar no botão "Assinar" para visualizar o Termo de Responsabilidade e continuar com a ação.

| Portal de Serviços                                                                |                                                                                               |                                     |
|-----------------------------------------------------------------------------------|-----------------------------------------------------------------------------------------------|-------------------------------------|
| Título                                                                            | Data limite para assinatura                                                                   |                                     |
| Patrimônio - Termo de Responsabilidade                                            | 05/02/2023                                                                                    |                                     |
| Quando finalizado, enviar email para: 🝞                                           | Tipo de assinatura do lote de documentos ?                                                    | Certificado da(s) assinatura(s) em: |
|                                                                                   | USP - ID Digital (Avançado)                                                                   | Português                           |
| Adriana Mello da Silveira Braga Cherot<br>CPF: 101.883.908-98   E-mail: drikas@us | <b>pin</b><br>p.br   Número USP: 2333801   Perfil: Gestor                                     |                                     |
| Adriana Mello da Silveira Braga Cherot<br>CPF: 101.883.908-98   E-mail: drikas@us | p.br   Numero USP: 2333801   Perfil: Gestor<br>p.br   Número USP: 2333801   Perfil: Assinante | Z Pendente                          |
| <b>Arquivos</b><br>Arquivos já enviados                                           |                                                                                               |                                     |
| Cada documento pode ter, no máximo, 1                                             | 0 Mb.                                                                                         |                                     |
| termo.pdf<br>Gravado                                                              |                                                                                               | 2 Assinar                           |

Tendo conferido os dados do termo, a assinatura será efetivada ao clicar no botão "Assinar documento". Somente após a assinatura eletrônica, amparada pela Portaria GR 7661/21, o bem ficará na condição "Regularizado".

| Home > USP Assina > Assinar documento |                                                                                           |                                                                                                    |                                                                                                    |                                                                                                    |                                                                                                    |                                                                                      |                                                                                                    |
|---------------------------------------|-------------------------------------------------------------------------------------------|----------------------------------------------------------------------------------------------------|----------------------------------------------------------------------------------------------------|----------------------------------------------------------------------------------------------------|----------------------------------------------------------------------------------------------------|--------------------------------------------------------------------------------------|----------------------------------------------------------------------------------------------------|
| Assinar documento                     |                                                                                           |                                                                                                    |                                                                                                    |                                                                                                    |                                                                                                    |                                                                                      |                                                                                                    |
| ≡ 32d163dd-9cdc-45f5-aa25-5734b       | 1                                                                                         | / 1   - 10                                                                                                    | 0% +   [                                                                                                    | I 🔊                                                                                                    |                                                                                                    |                                                                                      | ± ē :                                                                                                    |
|                                       | TSP<br>mercúr                                                                             | - UNIVEI<br>IO WEB - Sistem                                                                                                    | RSIDAD<br>na de Gerencia                                                                                                    | E DE SÂ<br>amento e Exc                                                                                  | ÃO PAU<br>ecução Orça                                                                               | JLO<br>mentária (                                                                    | 9 Financeira                                                                                                    |
|                                       |                                                                                           | TERMO DE RE                                                                                                    | SPONSABILID                                                                                                    | ADE DE USO                                                                                               | E GUARDA D                                                                                          | OS BENS M                                                                            | IÓVEIS                                                                                                    |
| 1                                     | Eu, Adriana<br>ciente de qu<br>conservação<br>É de meu co<br>servidores d<br>postos sob s | Mello da Silveira Braga<br>Je devo utilizá-los de<br>nos termos do artigo 9<br>Inhecimento o que disp<br>ocentes, técnicos e adi<br>ua guarda".<br>Física: (10305) Rua da<br>trabalho | Cherobin, declaro t<br>acordo com as re:<br>4 da LEI 4320/64.<br>xõe a Portaria GR 2<br>ministrativos são pe<br>Reitoria, 374(Edifíc | ter recebido os be<br>gras de funciona<br>2991/96, especialr<br>issoalmente respo<br>io da Reitoria)Bloc | ns abaixo relacior<br>mento dos mesr<br>nente o estabeler<br>nsáveis pelos be<br>o: Norte, Andar: 1 | nados, bens en<br>nos, bem con<br>cido em seu a<br>ns, de qualque<br>°, Local: Estaç | m condições de uso e estou<br>no zelar por sua guarda e<br>rtigo 1º, que preceitua: "Os<br>er espécie, da Universidade<br>Des de Trabalho, ala de |
|                                       | Patrimônio                                                                                | Material                                                                                                    | Marca                                                                                                    | Modelo                                                                                                   | Tipo                                                                                                | Série                                                                                | Centro de Despesa                                                                                                    |
|                                       | 001.028930                                                                                | ARMÁRIO PARA<br>ESCRITÓRIO                                                                                                    | ARTLINE                                                                                                    | UNO                                                                                                    |                                                                                                    |                                                                                      | DAMP-01                                                                                                    |
|                                       | Data: /                                                                                   | /<br>Assinar c                                                                                                    | locumento                                                                                                    | Adriana Me                                                                                               | llo da Silveira Braç                                                                                | ja Cherobin - 2                                                                      | 333801                                                                                                    |

E ficará visivel na aba "documentos" do Sistema Administrativo.

| Patrimônio | Documentos | Fotos | Números Relacionados |
|------------|------------|-------|----------------------|

O Gestor (quem iniciou a ação no sistema Mercurio ou Administrativo) caso necessite, poderá "Rejeitar" o termo e /ou enviar email para o usuário envolvido para a Assinatura do Termo.

| ortal de Serviços                                                                                  |                                            | 🔞 👻 🔔 🗧 🧼 🎒 5773197-Marta Alves de Souza Teixeir |
|----------------------------------------------------------------------------------------------------|--------------------------------------------|--------------------------------------------------|
| Título                                                                                             |                                            | Data limite para assinatura                      |
| Patrimônio - Termo de Responsabilidade                                                             |                                            | 23/02/2023                                       |
| Quando finalizado, enviar email para: 🛿                                                            | Tipo de assinatura do lote de documentos 🝞 | Certificado da(s) assinatura(s) em:              |
|                                                                                                    | USP - ID Digital (Avançado)                | Português                                        |
| Participantes                                                                                      |                                            | ^                                                |
| Pessoas vinculadas ao documento                                                                    |                                            |                                                  |
| Marta Alves de Souza Teixeira<br>CPF: 076.011.418-88   E-mail: masteixeira@usp.br   Núm            | ero USP: 5773197   Perfil: Gestor          |                                                  |
| Adriana Mello da Silveira Braga Cherobin<br>CPF: 101.883.908-98   E-mail: drikas@usp.br   Número U | ISP: 2333801   Perfil: Assinante           | Reenviaremail Z Pendente                         |

DEPARTAMENTO DE ADMINISTRAÇÃO

Agosto de 2022